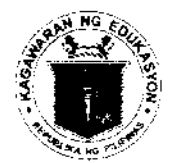

Republic of the Philippines

**Department of Education** REGION X- NORTHERN MINDANAO DIVISION OF MALAYBALAY CITY DM 2020 - 03 - 122 DEPED MALAYBALAY CITY DIVISION RELEASED DATE: DA TIME: 2:05 MAIN FROM

**DIVISION MEMORANDUM** 

No. 122 , s. 2020

TO: Asst. Schools Division Superintendent Chief Education Supervisor, CID and SGOD School Heads (Public and Private Elementary and Secondary) All Others Concerned This Division

FROM: VICTORIA V. GAZO, Ph.D., CESO V Schools Division Superintendent

Date: March 2, 2020 )

#### Re: IMPLEMENTATION OF THE CERTIFICATION, AUTHENTICATION VERIFICATION (CAV) ONLINE PRE-EVALUATION SYSTEM

1. To fast-track the processing of Certification, Authentication and Verification (CAV) of school records, the DepEd Regional Office X launches the CAV Online Pre-Evaluation System. It is a web-based application which enables the transacting public to have their documents pre-evaluated first and then set an appointment at the DepEd Regional Office X to process their request.

2. Pursuant to Regional Memorandum No. 98, s. 2020 re: Implementation of the Certification, Authentication and Verification (CAV) Online Pre-Evaluation System, all CAV applications of public and private elementary and secondary schools should pass through the CAV Online Pre-Evaluation System effective immediately which can be accessed through the link cav.deped10.com. In cases where the system cannot be possibly used, a written justification must be submitted and duly signed by the school head.

3. Further, documents received in the morning through the online system will be evaluated/confirmed at 1:00 p.m. of the same day while those received after the cut-off time of 1:00 p.m. will be evaluated/confirmed at 1:00 p.m. of the following day.

4. Attached herein is the transaction flow of the system to guide the users. Any query relative hereto can be referred to Ms. Florabelle R. Porras, Records Unit and/or Mr. Paul John P. Arias, ICT Unit of this Division.

Encl As stated Copy furnished:

Records Unit ICT Unit

TO BE POSTED IN THE WEBSITE

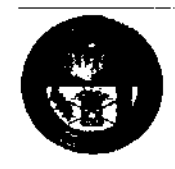

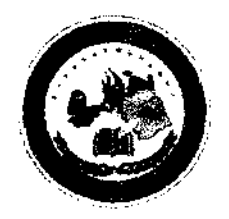

#### Republic of the Philippines DEPARTMENT OF EDUCATION DepEd Region X – Northern Mindanao

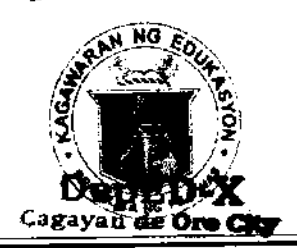

February 19, 2020

#### REGIONAL MEMORANDUM

No.\_\_\_\_\_\_, s. 2020

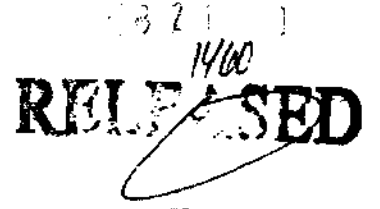

#### IMPLEMENTATION OF THE CERTIFICATION, AUTHENTICATION, AND VERIFICATION (CAV) ONLINE PRE-EVALUATION SYSTEM

To:

#### Schools Division Superintendents This Region

1. In the furtherance of public service, this Office, through the ICT Unit, will be launching the Certification, Authentication, and Verification (CAV) Online Pre-Evaluation System. This web-based application enables the transacting public to conveniently have their document pre-evaluated first and then schedule an appointment at the DepEd Regional Office X to process their transactions.

2. Effective **March 2, 2020**, all CAV applications in the schools division offices and schools must pass through the CAV Online Pre-Evaluation System. In cases where the system cannot be possibly used for some reason or another, a written justification must be submitted and duly signed by the school principal and/or school in charge.

3. The CAV Online Pre-Evaluation System can be accessed through the link **cav.deped10.com**.

4. As a reminder, documents received in the morning through the online system will be evaluated/confirmed at 1:00 p.m. of the same day while those received after the cut-off time of 1:00 p.m. will be evaluated /confirmed at 1:00 p.m. of the following day.

5. For a clearer understanding of how it will run in the region, a transaction flow of the system is attached. Further, the divisional records officers/records in charge who were initially trained for this purpose are expected to coordinate with their respective ICT partners in providing technical assistance to the field in the implementation of the system.

6. For information, guidance, and compliance/

ARTU DR. B. BAYOCOT, CESO III **Regional** Director

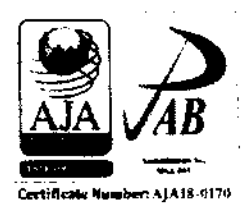

The LEARNER: The heart of DepEd

Regional Office 10-Northern Mindanao, Zone 1, Upper Bakulang, Cagayan de Oro City
 (088) 856-3932, (088) 881-3137, (088) 881-3031
 (088) 856-3932
 (088) 856-3932
 (088) 856-3932
 (088) 856-3932
 (088) 856-3932
 (088) 856-3932
 (088) 856-3932
 (088) 856-3932
 (088) 856-3932
 (088) 856-3932
 (088) 856-3932
 (088) 856-3932
 (088) 856-3932
 (088) 856-3932
 (088) 856-3932
 (088) 856-3932
 (088) 856-3932
 (088) 856-3932
 (088) 856-3932
 (088) 856-3932
 (088) 856-3932
 (088) 856-3932
 (088) 856-3932
 (088) 856-3932
 (088) 856-3932
 (088) 856-3932
 (088) 856-3932
 (088) 856-3932
 (088) 856-3932
 (088) 856-3932
 (088) 856-3932
 (088) 856-3932
 (088) 856-3932
 (088) 856-3932
 (088) 856-3932
 (088) 856-3932
 (088) 856-3932
 (088) 856-3932
 (088) 856-3932
 (088) 856-3932
 (088) 856-3932
 (088) 856-3932
 (088) 856-3932
 (088) 856-3932
 (088) 856-3932
 (088) 856-3932
 (088) 856-3932
 (088) 856-3932
 (088) 856-3932
 (088) 856-3932
 (088) 856-3932
 (088) 856-3932
 (088) 856-3932
 (088) 856-3932
 (088) 856-3932
 (088) 856-3932
 (088) 856-3932
 (088) 856-3932
 (088) 856-3932
 (088) 856-3932
 (088) 856-3932
 (088) 856-3932
 (088) 856-3932
 (088) 856-3932
 (088) 856-3932
 (088) 856-3932
 (088) 856-3932
 (0

### TRANSACTION FLOW OF CAV ONLINE PRE-EVALUTION SYSTEM

cav.deped10.com

•

| ·  | ACTIVITY    | RESPONSI<br>BLE                       | DETAILS                                    | INTERFACE |
|----|-------------|---------------------------------------|--------------------------------------------|-----------|
| 1. | Login       | School                                | 1. After the applicant, the the            | :         |
|    | -           | i In-                                 | school in charge/Divisional                | :         |
|    |             | charge/Divis                          | Records in charge creates an               |           |
|    |             | ional                                 | application in the system:                 |           |
|    |             | Records in                            | 1.1 Log in to cav.deped10.com              | :         |
|    |             | charge                                | 1.2 Enter username                         |           |
|    |             |                                       | {schoolID@deped.gov.ph                     |           |
|    |             |                                       | Example:                                   |           |
|    |             | :                                     | 123456@deped.gov.ph, for                   |           |
|    |             | · .                                   | Schools Division Offices:                  |           |
|    |             | :                                     | Division Email) and password               |           |
|    |             | :                                     | (inquire at your respective                |           |
|    |             |                                       | Division Information                       |           |
|    |             | ·                                     | Technology Officer)                        | :         |
| 2. | Create      | School                                | 2. The School in                           |           |
|    | Application | In-                                   | charge/Divisional Records                  |           |
|    |             | charge/Divis                          | in charge then creates an                  |           |
|    |             | ional                                 | application of the applicant.              |           |
|    |             | Records in                            | 2.1 Click Create Application               |           |
|    |             | charge                                | 2.2 Enter <b>Title</b> (Name of Applicant) |           |
|    |             | · · · · · · · · · · · · · · · · · · · | 2.3 Enter <b>Content</b> ("CAV             |           |
|    |             | :                                     | Application")                              |           |
|    |             |                                       | 2.4 Scan to 1 PDF File(file name is        | :         |
|    |             |                                       | Name of applicant, Example                 |           |
|    |             | -                                     | "Juandelacruz.pdf") the hard               |           |
|    |             |                                       | copy of the required files:                |           |
|    |             |                                       | -Student Permanent Record                  | ;         |
|    |             | 1                                     | -Diploma                                   |           |
|    |             | :                                     | -Certificate (for students who             |           |
|    |             | :                                     | completed Kindergarten and                 |           |
|    |             |                                       | Junior High School)                        |           |
|    |             | 1                                     | -C.A.V. Form 4 – Certificate of            | :         |
|    |             | •                                     | Enrolment/Completion/Graduat               |           |
|    |             |                                       | ion                                        |           |
|    |             |                                       | -C.A.V. Form 17- Certification of          |           |
|    |             |                                       | English as a Medium of                     |           |
|    |             |                                       | Instruction                                | i         |
|    |             | :                                     | -C.A.V. Form 5 - School                    |           |
|    |             |                                       | Transmittal to the Regional                | :         |
|    |             |                                       | Office. Based on DO 48, S. 2017            |           |
|    |             |                                       | - Policy and Procedural                    |           |
|    |             |                                       | Guidelines on the CAV of Basic             | •         |
|    |             |                                       | Education School Records                   |           |

I

;

-----

İ

T

I

| ACTIVITY                               | RESPONSI<br>BLE | DETAILS                              | INTERFACE  |  |  |
|----------------------------------------|-----------------|--------------------------------------|------------|--|--|
| ······································ |                 | 2.5 On the Create Application Page   |            |  |  |
|                                        |                 | Click <b>Upload File</b>             |            |  |  |
|                                        |                 | 2.6 Select the File and double click | ·<br> <br> |  |  |
|                                        | i               | 2.7 Click Create Application         | !          |  |  |
| 3. Approved                            | School In-      | 3. If the response of the Regional   | Regional   |  |  |
| Files                                  | charge          | Office Records Officer is            | Office     |  |  |
|                                        | . –             | Approved ("The Applicant's           | Records    |  |  |
|                                        |                 | requirements are complete,           | Officer    |  |  |
|                                        |                 | he/she may now proceed to the        |            |  |  |
|                                        | :               | Regional Office with the hard        |            |  |  |
|                                        |                 | copies of the document sealed in     | i          |  |  |
|                                        | :               | an envelope."), the school may       |            |  |  |
|                                        | :               | then inform the applicant to         |            |  |  |
|                                        |                 | proceed to the school and get        |            |  |  |
|                                        | ,               | his/her documents and hand           | •          |  |  |
|                                        |                 | carry them to the DepEd              | ÷          |  |  |
|                                        |                 | Regional Office 10.                  |            |  |  |
|                                        |                 | 3.1 Log in to cav.deped10.com        |            |  |  |
|                                        | (               | 3.2 Enter username                   | !          |  |  |
|                                        |                 | (schoolID@deped.gov.ph               |            |  |  |
|                                        | •               | Example:                             |            |  |  |
|                                        |                 | 123456@deped.gov.ph, for             |            |  |  |
|                                        |                 | Schools Division Offices:            |            |  |  |
|                                        |                 | Division Email) and                  |            |  |  |
|                                        | :               | password                             | ÷          |  |  |
|                                        |                 | 3.3 Click Application List           |            |  |  |
|                                        | i .             | 3.4 Click on the application         |            |  |  |
|                                        |                 | item(specifically on the             |            |  |  |
|                                        | •               | highlighted Text – Bold and          |            |  |  |
|                                        |                 | Color Blue                           | :          |  |  |
|                                        |                 |                                      | •          |  |  |
|                                        | :               |                                      | 1          |  |  |
|                                        | ÷               |                                      |            |  |  |
|                                        | :               | ·<br>·                               |            |  |  |
|                                        |                 | •<br>•                               |            |  |  |
|                                        | ,               |                                      |            |  |  |
|                                        | ·               |                                      |            |  |  |
|                                        | :               |                                      | :          |  |  |
|                                        |                 |                                      |            |  |  |
|                                        | :               |                                      |            |  |  |
|                                        |                 |                                      | :          |  |  |
|                                        | ÷               | 1                                    | :          |  |  |
|                                        |                 |                                      |            |  |  |
|                                        |                 |                                      |            |  |  |
| :                                      | 1<br>-          | 5                                    | :          |  |  |
| I                                      |                 |                                      |            |  |  |
| :                                      |                 | i                                    | •          |  |  |
| :                                      |                 | 3                                    |            |  |  |
|                                        |                 |                                      |            |  |  |

**,** .

,

| . . •

| 4. Disapprove | Document  | 4 If the response of the Regional      | Regional |
|---------------|-----------|----------------------------------------|----------|
| d Files       | owner/    | Office Records Officer is              | Office   |
|               | releasing | Disapproved ("Good day upon            | Records  |
| 1             | personnel | reviewing the application, the         | Officer  |
|               | 1         | following deficiencies are observed in | I        |
| 1             | i.        | the CAV Application."), the school     |          |
| ;             |           | must resubmit to the regional          |          |
| •             |           | office the complete and                |          |
| :             | •         | corrected document                     |          |
|               | 1         | requirements thru the response         |          |
| :             |           | form.                                  |          |
|               |           | 4.1 Log in to cav.deped10.com          |          |
|               | 1         | 4.2 Enter username                     |          |
|               |           | (schoolID@deped.gov.ph                 |          |
| :             | 1         | Example:                               |          |
| •             |           | 123456@deped.gov.ph. for               |          |
|               |           | Schools Division Offices:              |          |
| •             | •         | Division Email) and                    | 1        |
|               | 1         | password                               | I        |
|               | :         | 4.3 Click Application List             | :        |
|               |           | 4 4 Click on the application           |          |
|               |           | item(specifically on the               |          |
|               |           | highlighted Text - Bold and            | •        |
|               | :         | Color Blue)                            |          |
|               | :         | 4.5 Scan again all the documents       |          |
|               | •         | (the inconurate pages must be          |          |
|               | :         | replaced with the corrected and        |          |
|               |           | hand on the feedback from the          | !        |
|               | :         | Basic on the reciback from the         | •        |
|               |           | A 6 Chair the United Bile              |          |
|               | 1         |                                        |          |
| i             |           | 4.7 Select the File and double click   |          |
| ·             |           | UICK Respond Ticket                    | ·        |

重要感谢你又知道我们的这些人的意思,我们的这些人意思,我们还是这些人的人们的是你是不能让你的是你是我们没有了的没有不是不是不是不是不是不是我们的意思,还不是你不是我 t a destruction of the control of the control of the control of the second of the second of 计专用 机结合 化合金  $(x,y) \in \mathbb{R}^{n}(\mathbb{R}^{n})$ and prove the rest of the second state 法法法法法 化安安克试验 计分析性 医骨肉 and the all the second and the second 人名法格尔 建建物增强 医手术试验 医马尔氏试验检尿道 化化学化学化学 化化学化学 化化学学 医水子病 医鼻子子的 

17 J. A. A.

1. 1. 1. 1. 1.

1.10

الأعلمية والعرب والمربع الالتي والتربي

医开生病法 医性感性 医脾管 医静脉体炎

그는 말씀하는 것이 가지 않는 것 같이.

and the second second second

Constanting the strength of

المشاطعة والمعروب الأروح الواريجا

in the second second second second

and sender to deal the first

have been been as the second of the second second of ·李治王、王大大王、后大联中 化偏振性的 医骨髓炎炎 化结合管理 A HARD REPORT OF THE a subscription of the second second second second 化二溴化铁 医结核性坏死 医子科氏学 医丁氏蛋白管 化中心 and grand and have and have and have 建造业 医痛口的 医动脉病 医胆酸试验 计展示计算机 and the second second and the second second s 主要保持委任法律主义的法律 建分子关于薄的石 Construction of the Alexandre State of the Alexandre State of the Al 114 e service en en la "海南北最高了一场"是这些山口的大学中的举行 "这些,我们不会这些法国人的法国人的生产或可能的资源

· 1997年1月1日日日 e gelet we en en beste pour provident à march  $(1, 2^{n})$ 医温温氏 医尿性溃疡 化氯化合物 化氯化合物 化离子器 建合合化合合 general contraction and the providence of the "你们是生活了?" 网络拉克拉克拉克 医皮肉菌 A. 美国城市的支持这些关键的资源。 A present of the second second s in a stri and the second second second second second second second second second second second second second second second 1. 1. A. A. 化化学学 化化学学 化化学学 化化学学 化化学学 化化学 ÷ and the second second second second second second second second second second second second second second second 14 - Q. A. 最后,于是这些"是要的社会"中心,都被给我做了。

a parti da se entremente

an galaged and

法公司法庭保持 医外外的 医子宫膜的 化合金 化乙基苯基苯基 法法法律 化化化化化化化化化化化 医后颌 医间接性 化氯乙酸 医胆酸苯酚医氯化 网络马克 化 这些人情况,这些人的人民意思的,这个选择是一些 新安山市交流集团,安良市场管理共和年来市 医腺炎 化氟化合物 化氯化氯化 化氯化化氯化化氯化化氯化化氯化化氯化 全藏國人主義,義強軍委,自治社委,總管理,自由,察守一法 化化化化物 机热力性化 经财产 鼻外 化温尔生素 建碱化化铁 化现代法 网络白发根 网络 医二氏管膜炎 医结核病 动物产的人 网络马克拉斯斯马克 800 M - No. - 1 and the end of the state of the second and the second second second second 1997 - NA 建筑装饰 医裂骨折 法保证书

and a second second second 10.00 化乙酰胺 医牙骨骨 化化化学 化丁酸化学 医克德曼 化过去分词 化化化力 医胆管炎 化化化分析 外生

1. g. 31 s Section Sec. 医海豚酸乙酯 计终端结 한 것 않는 후 것 봐.  $a_{1}=a_{1}=0^{-1}$ 것 이 것 데 집안 한 것 같아요.

the second second second second second second second second second second second second second second second s

的复数形式 法法律

liste perta

e (e 1944) g

3000 M 20

 $= \sum_{i=1}^{N} \sum_{j=1}^{N} \sum_{i=1}^{N} \sum_{j=1}^{N} \sum_$ 

요즘은 그만의 문학 관

Constraints in a

12 10 10

energian di pe

s a centra de las

法法法 化乙酸

した えかと 新し

人名法尔 法法律性性 法法律保守部分 and the property of the property of the first and prove the second of the second second second second second second second second second second second second

St. 36, 18 - 52 average of the 5 (S. N.

· 是了一个人的人。"

1999 - Star Barris

I wanted and the second them to be an effective to the second second second second second second second second

3. X A. 1

and the second second second second second second second second second second second second second second second

and a second second property of the second second second second second second second second second second second

5 July 20 March 1

and the second second

a the second second second second second second second second second second second second second second second 医鼻腔 医无骨的 医半月子 化合金管理 化合金管理 化氯化化化物 医肠丛外的 化四分子仪 化复数运行 计分子通知分子 医子宫的 植物 法法法法 建合金属 化氯化化化化化合金属 · 如果出生上学 上品的 医大胆黄小素 机合体 "是我量" and a set of the second second second second second second second second second second second second second se Sec. Sec. Here and Sec. 医曼德氏病 医肠外胱瘘 经分析法 医神经子宫神经子宫 and the second second states and the second second s Angel Best geographic 化合理 医外外的 化合理试验 化合理合理 化合理合理 5.20 化合合合物 法保证 the product of the second of the second 化合金 化 和我的爱爱的 化分子调合法 化化合合化 化化合合化 化化合物合成化合物化合成 化化合物合金管理合

Alexandres de milete 偏偏 医电子性神经 医阿尔曼蛋白 人名法法德伊莱

化合物 医外骨间 医外外 化甲酚医甘香油 化黄草 and the second and the second second second second second second second second second second second second second second second 化合金合金合金合金合金合金合金合金合金合金 化化化化化化物 化化化物 化分子机 化分子机 化合金 i ya mana kuningi na nakali mata na selike na mungi na mu mata ka

مطبقه الهاج الراب والمرج محاربت والمراجع والمحادي and paper and the second of the second 化合理合理合理合理 化合理合体 化合理合体 and the product of the product of the second states of the second states 使变化的 医无关的 医子宫 医子宫炎 化

de Alexenter de la Al

a production of the Art

化化化化物化化物 医小子外的 医外外外外的 化化化物化物

· 是是自己的问题,我们还有这个问题。

网络美国美国美国美国美国美国美国美国美国美国美国美国

化氟化磷 海豚 化光化化分子 计反应规范 计存分分析分析

and the second second second second second second second second second second second second second second second

医出血病 化碱制 植口口 医脐白 化子管排入 包括

· 1999年1月1日日本市大学生、新闻、学校学校、新学校

was a particular of the production of the stand

医鼻后颈 化多效化化化化化化化化化化化化化

·爱国教授的"大学"的"大学"的"大学"的"大学"的"基本"。

and the second second second second second

and the second second second second second

And the second second

والاستثناء والمراجع والمواد والجزر  $g_{\rm eff} = 100 g_{\rm eff}$  , where  $g_{\rm eff} = 0.00$  geV  $_{\rm eff} = 0.00$ 人名布雷兰英格兰克盖尔人姓氏 法法法法法法 and the first of the state of the state of the state of the and the second second second second second and the second second second second second second second second second second second second second second second 化合理合理 医脊髓管管 化分子管管

"这些人意味,你要要做了,我们还是我们的人们还没有这些问题,我们就是我们就不会要吃着。""你们是这是我们就是我们是我们的吗?""你们们不知道我们 محمد في م<u>ليد و محمد و وروم محمد و م</u>ليد و محمد ومن في مركز في ومن ومركز من محمد ومدين محمد ومديد في ومركز وموجود و 

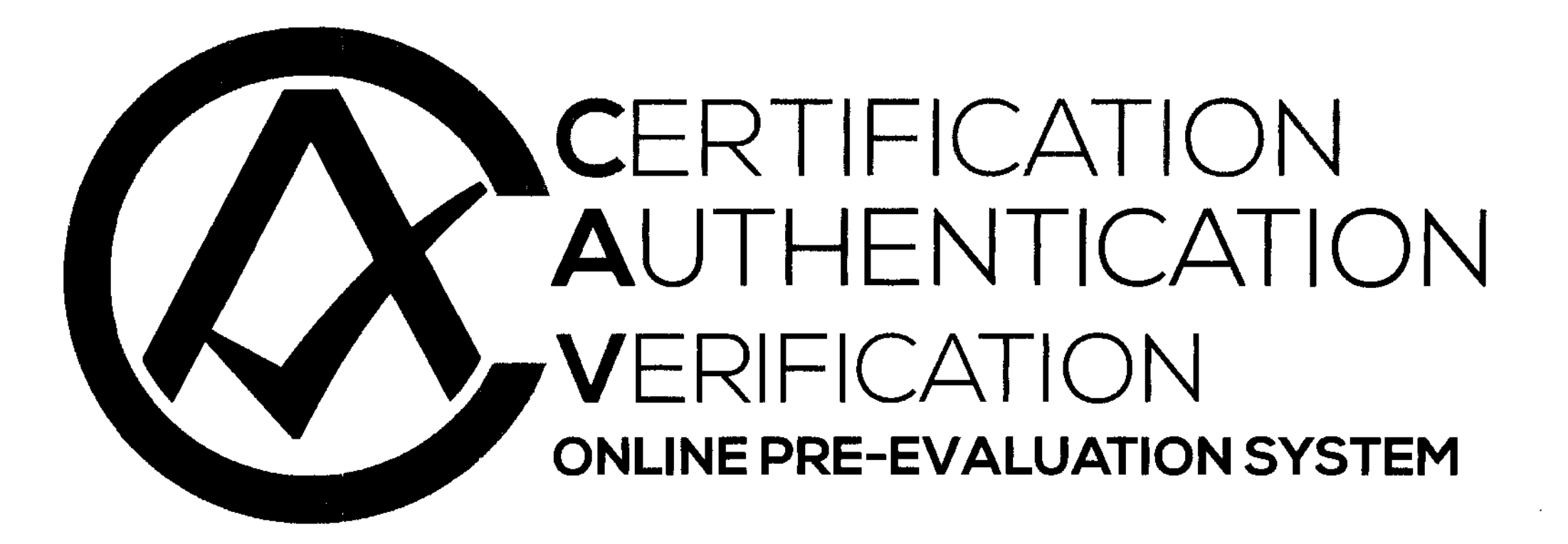

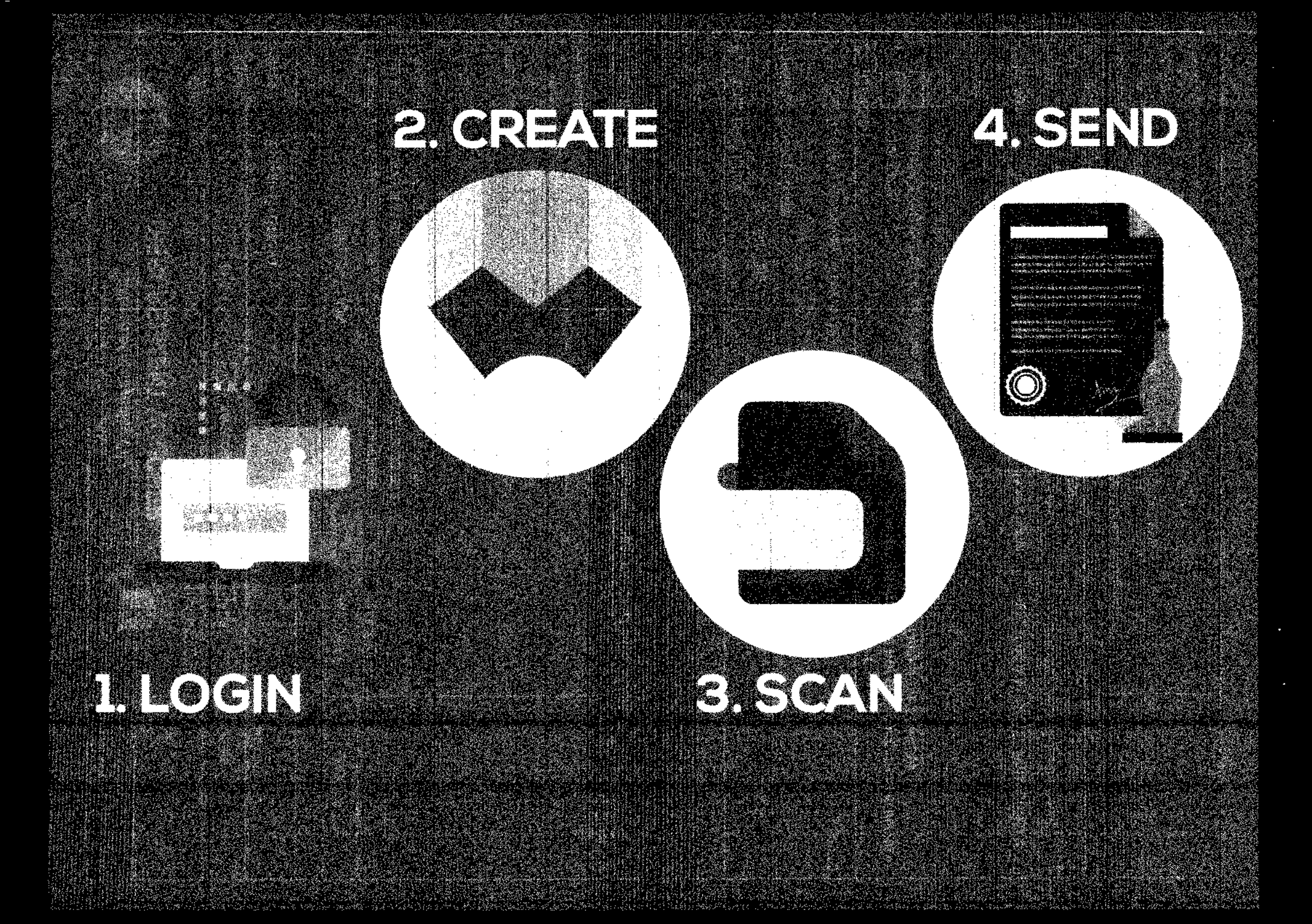

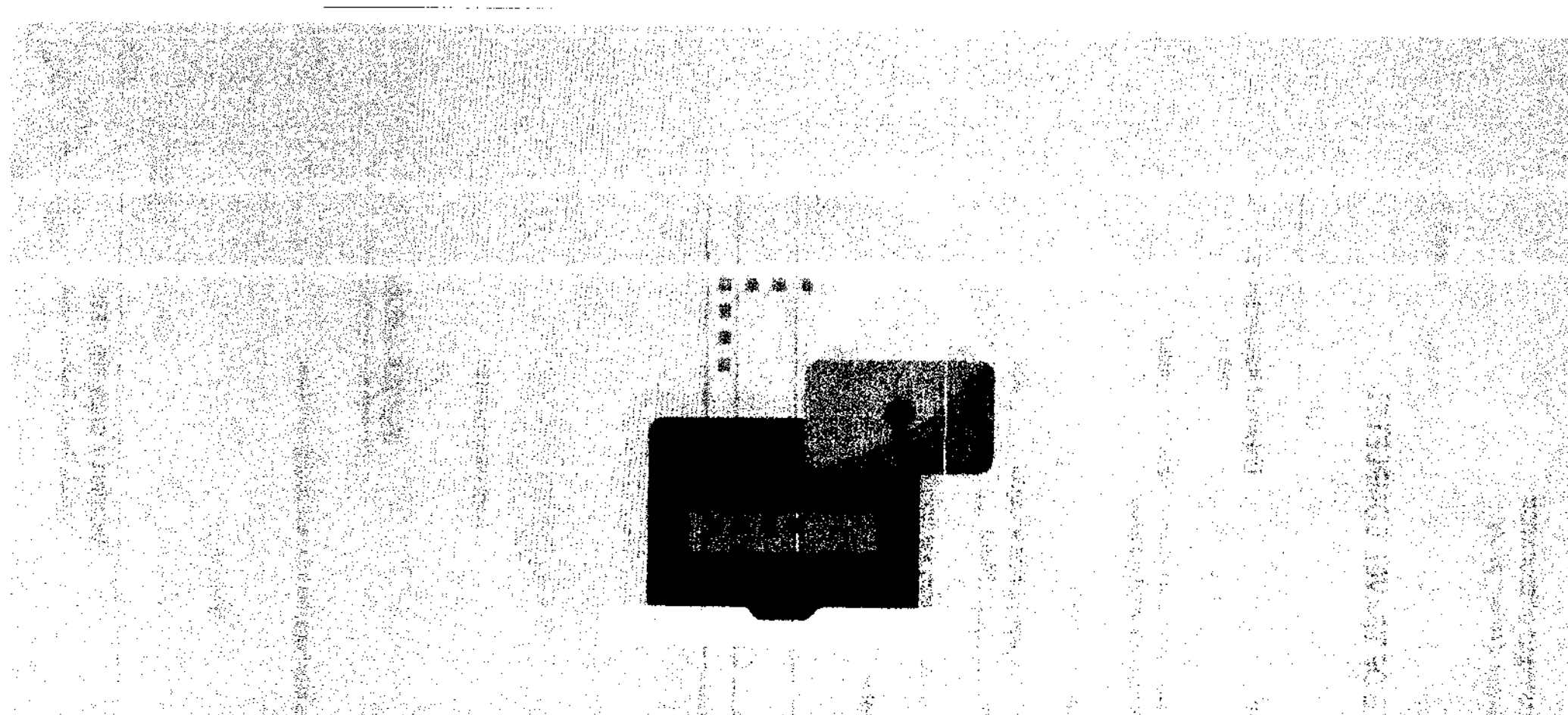

LOGIN

# cav.deped10.com

LOGIN

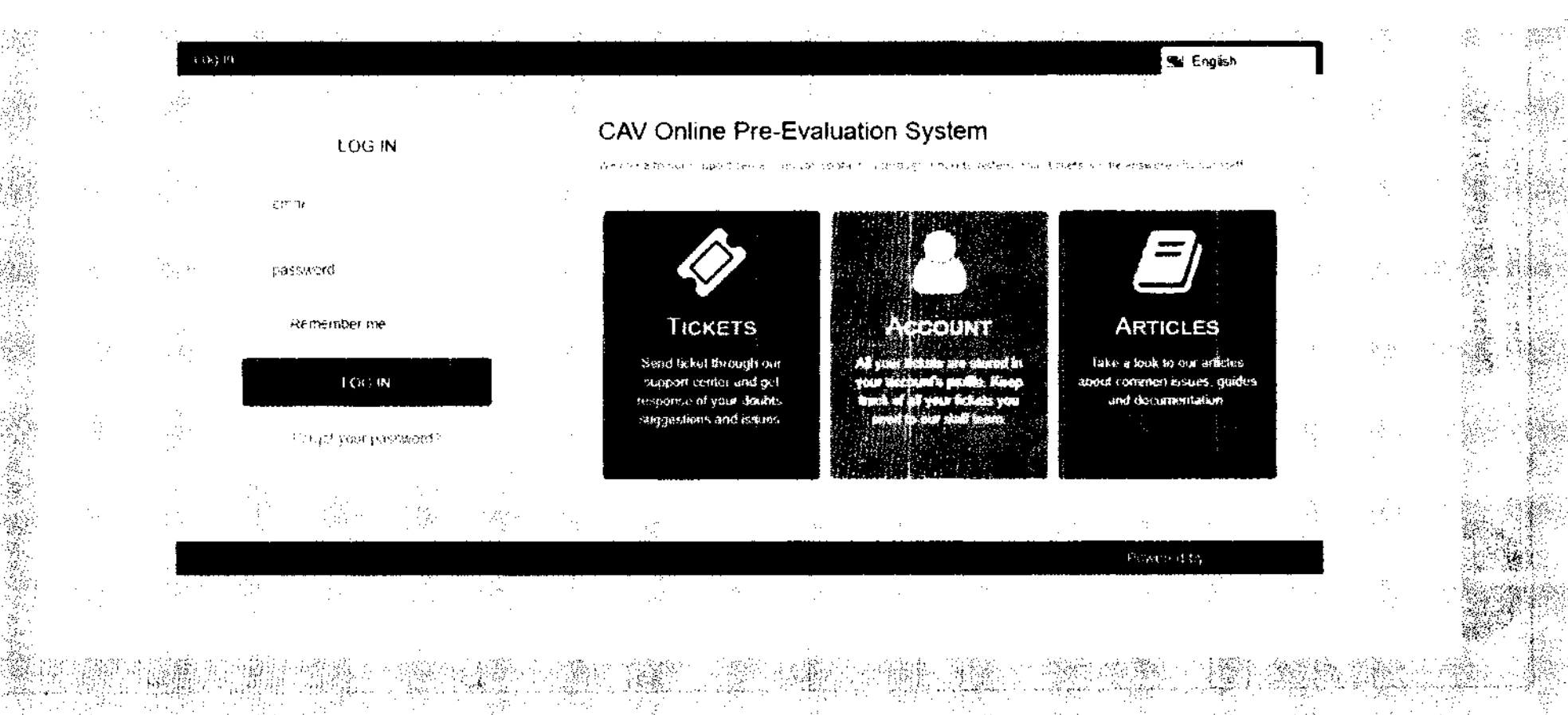

### **CLICK: CREATE APPLICATION**

CREATE

|                                  |                   | Widim eng                                                                                                    | n na marana ang sang sang sang sang sang sang sa                                  | ······································ | 🖮 Eng¥sh                                 | <b></b> | :     |    |
|----------------------------------|-------------------|----------------------------------------------------------------------------------------------------|-----------------------------------------------------------------------------------|----------------------------------------|------------------------------------------|---------|-------|----|
|                                  |                   | Elizihboard<br>Ticket List                                                                                                    | Create Application                                                                | un usuant teenn                        |                                          |         | .:    |    |
|                                  |                   | <ul> <li>March Aductos</li> <li>Ecal Pacifie</li> </ul>                                                                                                    | Nigolaet (ille                                                                    |                                        | isepastment to                           | at?     | 8. s. |    |
|                                  | - <u>*</u> *-<br> | 🚔 Close session                                                                                                    |                                                                                   |                                        |                                          |         |       |    |
| 14<br>15<br>15<br>15<br>15<br>15 |                   |                                                                                                    |                                                                                   |                                        |                                          |         |       |    |
|                                  | e (B)             |                                                                                                    | n<br>Henri Malter Antonio (1945) - Alfred<br>Henri Malter Antonio (1945) - Alfred |                                        | prik<br>Powered by                       |         |       |    |
|                                  |                   |                                                                                                    |                                                                                   |                                        |                                          |         |       |    |
|                                  |                   | n an an Arrange an Arrange an Arrange an Arrange an Arrange an Arrange an Arrange an Arrange an Arrange an Arr<br>Arrange an Arrange an Arrange an Arrange an Arrange an Arrange an Arrange an Arrange an Arrange an Arrange an Ar |                                                                                   | and the second second                  |                                          |         |       |    |
|                                  |                   |                                                                                                    |                                                                                   |                                        | an an an an an an an an an an an an an a | E st    |       | ÷, |

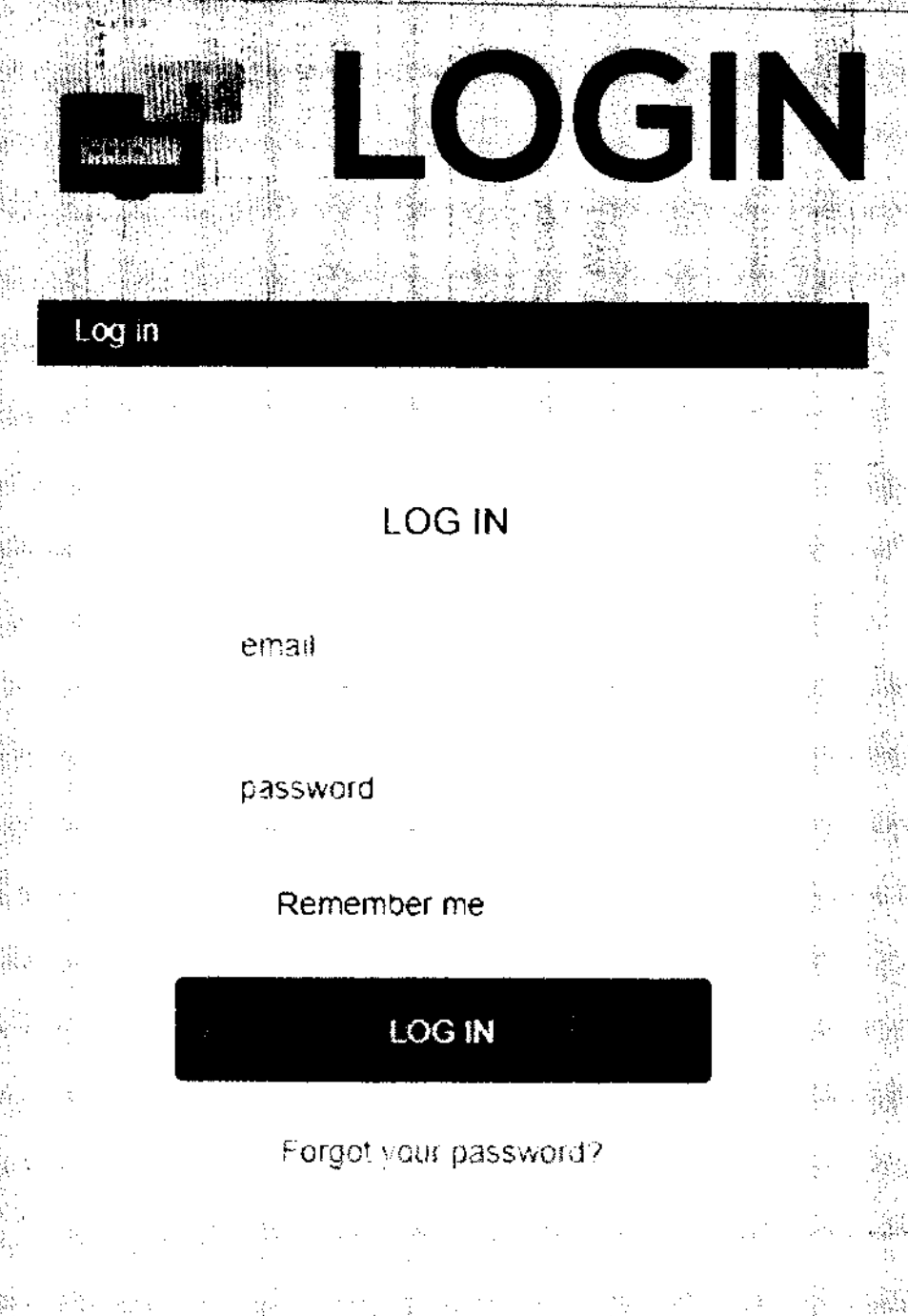

# 123456@deped.gov.ph Default: changeme

|     |                             |                                                                                                    |               |  | ************************************** |  |  |  |
|-----|-----------------------------|----------------------------------------------------------------------------------------------------|---------------|--|----------------------------------------|--|--|--|
|     |                             |                                                                                                    |               |  |                                        |  |  |  |
| * : |                             |                                                                                                    |               |  |                                        |  |  |  |
|     |                             |                                                                                                    |               |  |                                        |  |  |  |
|     | i i<br>Nga sang<br>Nga sang |                                                                                                    | starte na tra |  |                                        |  |  |  |
|     |                             |                                                                                                    |               |  |                                        |  |  |  |
|     |                             | na an taon an taon an<br>An taon an taon an taon an taon an taon an taon an taon an taon an taon an taon an taon a<br>Na an taon an taon an taon an taon an taon an taon an taon an taon an taon an taon an taon an taon an taon an t |               |  |                                        |  |  |  |

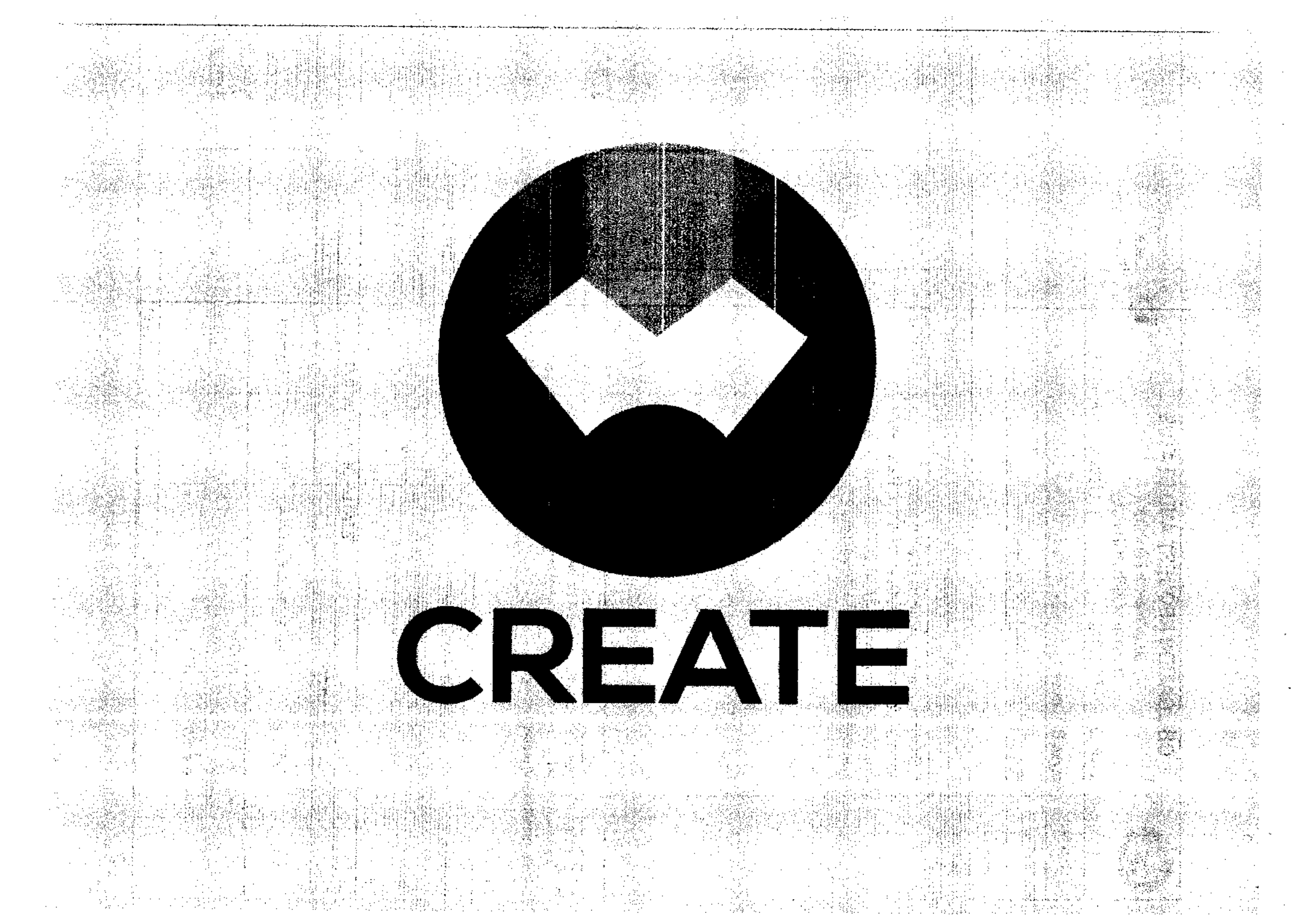

# **ENTER DETAILS**

1.75

|         |      | Lash          | burd                              |          |      |     |                |                                |
|---------|------|---------------|-----------------------------------|----------|------|-----|----------------|--------------------------------|
|         |      | ្នំ ំ         | Het Det                           |          |      |     | , i            | Creat                          |
|         | ·    | <b>∳</b> ∂¢   | reate A                           | pplicati | ¢h ⊳ |     |                | an seite eile<br>An seite eile |
|         | 2    | <b>R</b> 3    | in ta nà thaoi                    | 5        |      |     |                | Tittle                         |
| · .     |      | 🥐 14<br>🔒 Shr | ir Posta<br>ac c <del>es</del> te |          |      |     |                | JUAN (                         |
| :-<br>: | No 1 | ."            |                                   |          | . •  |     |                | Departm                        |
|         | . '  |               |                                   |          |      |     |                |                                |
|         |      |               |                                   | · · ·    |      | . · |                | Content                        |
|         |      | :             | ige i                             |          | i,   |     |                | Applica<br>Zone 1              |
|         |      | e Ne          |                                   | 1        |      |     |                | 20181                          |
|         | 2    | Ċ             | ·:                                |          |      | ÷.  |                |                                |
|         |      | -1-           | :                                 | ÷        |      |     | v <sup>4</sup> |                                |
|         |      |               |                                   |          |      |     |                |                                |

.

÷,

48

÷.

 $\frac{1}{2}$ 

#### Create Application

x....

÷.

- 380

- 30

тарбия мала камин скал болка била алар сондан алар иланда синдерала собо сондовала сарала со ила со уздела и Ималим

Ula Marki

Ş

See.

s,

1

•• >?

62

siges:

3

ξь,

のないのない

Ŕ

÷.

0

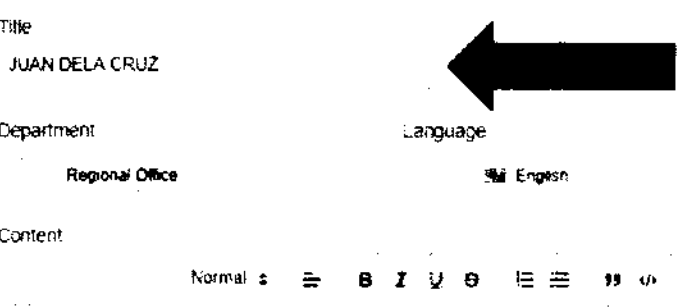

Applicant Juan <u>dela</u> Cruz Zone 1 Upper <u>Balitang Cagayan de Oro</u> City 9000

🏩 UPLOAD, FILE

Create Application

柳柳山 规律通常理 重要 医常常的 经常保险的 医子宫 使神经的 医子宫神经炎 医中性性炎 化化学 化化学 化 a shikata sa territang  $\sim 1.5$ 

107 事。1998年**,**他们的小学校的学校的学校。 · 新开生的 化合金 化合金 化合金 化合金 重调 化化学学 化化学学 化化学学 化化学学 the state of the second state of the second states ŝ . A. A \$P\$144-\$P\$14-\$P\$1 S.

· 新闻· 李· 唐· 资本和资本的 至于这个意义的"主义"。

化中国航空中等 的时候的 克勒塔勒 克莱特利斯蒂蒂美国

The second second second second second second second second second second second second second second second se

·张谢承请:"你们的问题,你不要要找了。"

Maple of the

A REAL PROPERTY AND A REAL PROPERTY AND A REAL 國家有高部 影响演 招惠德 化 32 皇帝亦律 備何,祖令 易受 遭後,意 

1

SCAN

log itt. ×3. Ś 3 M & 14 1 A and A \$ 

·爱·爱·尔·蒂·洛·德·索·洛·蒂· ÷., 1

使怒 法法庭 3.

8

₩.

4

i V

and the second second

1

iya **iya k**a sa

 $\mathcal{M}(\mathcal{M}) = \mathcal{M}(\mathcal{M})$ 

2

8. SF

1999年1999年1

医肠腔溃疡 医磷酸盐酸 化合金属海豚 医心心室 翻版 一种 化水道 医脑外端下颌的 Martin Carlos and a star and a star and a star of the · Å, Sec. Alasta and Sec. Sec. and the second second second second second second second second second second second second second second second

ŀ

法法法律 多多心痛

a de Star

Sp Werth

8. Ø 🕴

and the state of the state of the state of the state of the state of the state of the state of the state of the

人名法尔克 建分裂合的

## **GENIUS SCAN**

Top charts

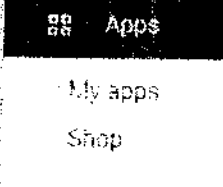

SCAN

Categories 🛩

Games Famey

Editors Choice

Account

Payment methods

My pubscriptions Redeem My wishilst My Piay activity Parent Guide

Home

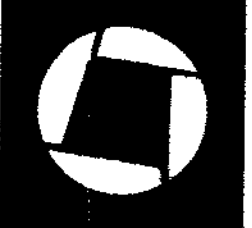

### Genius Scan - PDF Scanner

The Grizzly Labs Business

New releases

\*\*\*\*\*\*\*\*\*

Contains Ads - Offers in-app purchases

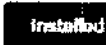

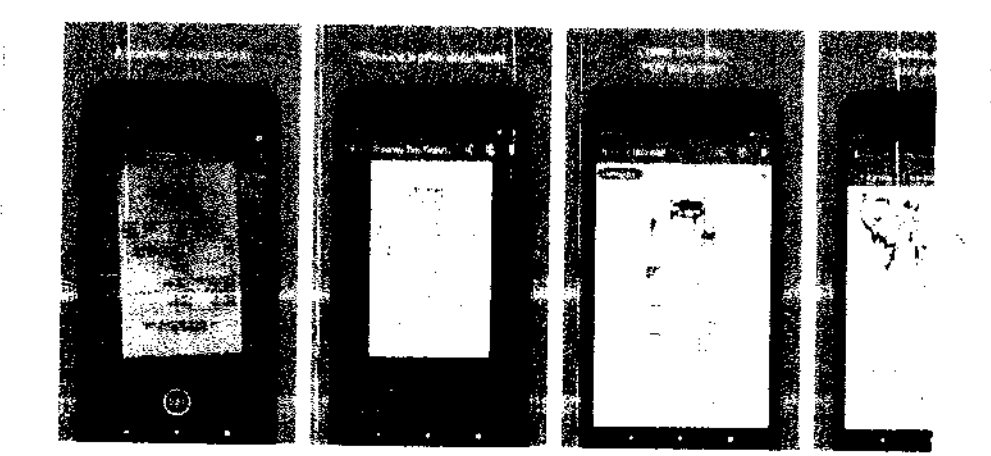

## **SCAN INTO 1 FILE**

Student Permanent Record Diploma

# Certificate

SCAN

CAV. Form4

CAV. Form17 CAV.Form5

### CLICK: UPLOAD\_FILE

| 544 | stitution  |  |
|-----|------------|--|
|     | Noket List |  |

| ÷  | Create Application |
|----|--------------------|
| R. | Varw Articles      |
| ø  | Con Freits         |
| è  | China Canada       |
|    |                    |

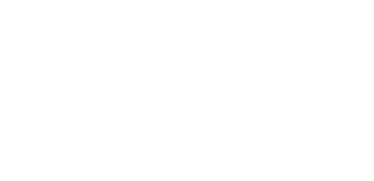

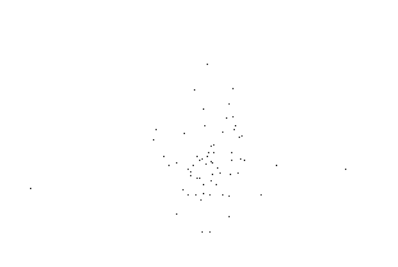

| ìr | еа | te | An | nli  | ica | tio | n |
|----|----|----|----|------|-----|-----|---|
| -  | ÇQ | ιc | ΠP | ייעי | ιua | uψ  |   |

| ao Ria tera 1 | 10.064 | $\mathcal{D}^{(1)}$ | an ag | , د | endbert all lot of class | in on the states of | urk Ga | seport. | in en | e se e | <br>1101007 |
|---------------|--------|---------------------|-------|-----|--------------------------|---------------------|--------|---------|-------|--------|-------------|
| 28.00th       |        |                     |       |     |                          |                     |        |         |       |        |             |

| Tatl <del>le</del> |  |
|--------------------|--|
|                    |  |

SCAN

```
Department
```

|    | Language |
|----|----------|
|    |          |
| .4 |          |
|    |          |

| Normal | ; | £ | B | I | Q. | θ | I≡ | Ш. | 55 | ф    |
|--------|---|---|---|---|----|---|----|----|----|------|
|        |   |   |   |   |    |   |    |    |    | 1.11 |

Applicant, Juan <u>dela</u> Cruz Zone 1 Upper <u>Balulang Gageyan de Cro</u> City 9000

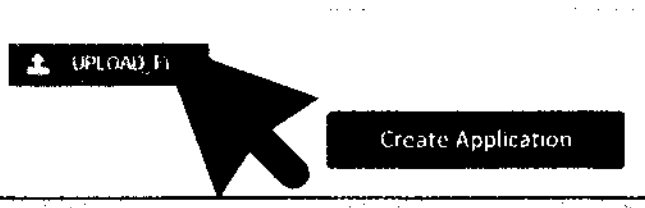

| 1.   |
|------|
|      |
| A 11 |
|      |
|      |
|      |
| •    |
|      |
|      |
|      |
|      |
|      |
|      |
|      |

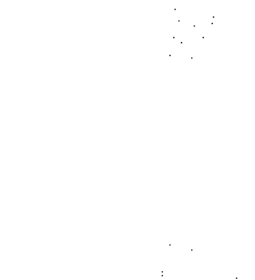

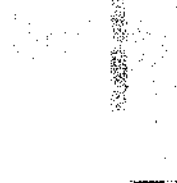

### **CLICK: FILE**

SCAN

| DOCUMENTS          |                                    |  |  |  |  |
|--------------------|------------------------------------|--|--|--|--|
|                    |                                    |  |  |  |  |
|                    |                                    |  |  |  |  |
| JUAN DELA CRUZ.pdf |                                    |  |  |  |  |
|                    |                                    |  |  |  |  |
|                    |                                    |  |  |  |  |
|                    | 2. UPLIDAD FILE JUAN DELA CRUZ,pdf |  |  |  |  |

1. Constraints and the second second s second second seco second second second second second second second second second second second second second second second second second second second second second second second second second second second second second second second second second sec

 $(x_1, x_2, \xi_1)$ 

Create Application

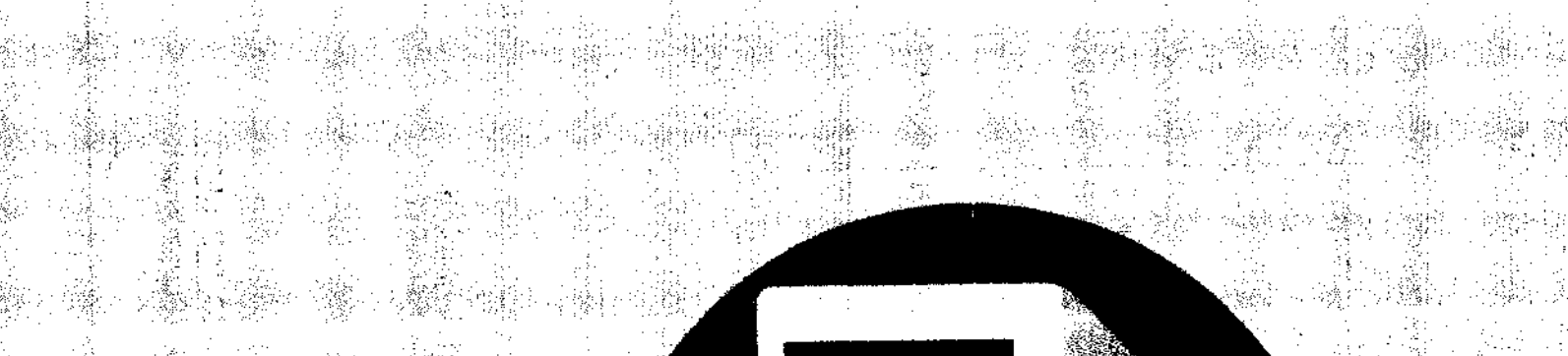

8.3 ()

90

0.000 a participation of the state of the ay yet, and president to be the second of the Constant and the second second s WWW/

uner er -

ुःः

S

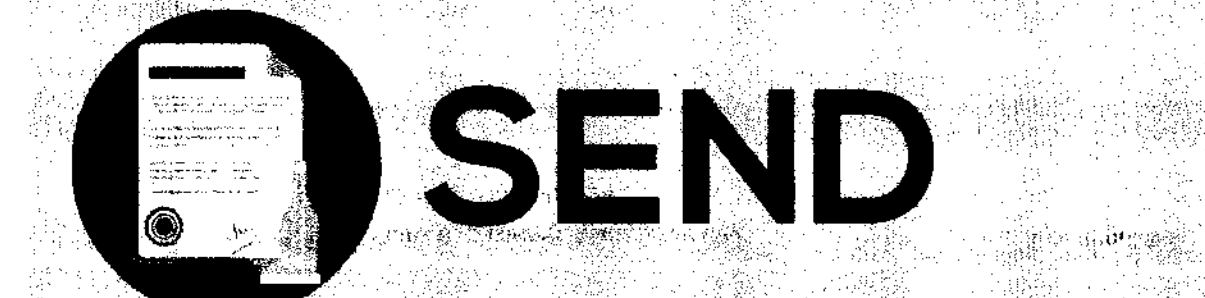

### **CLICK: CREATE APPLICATION**

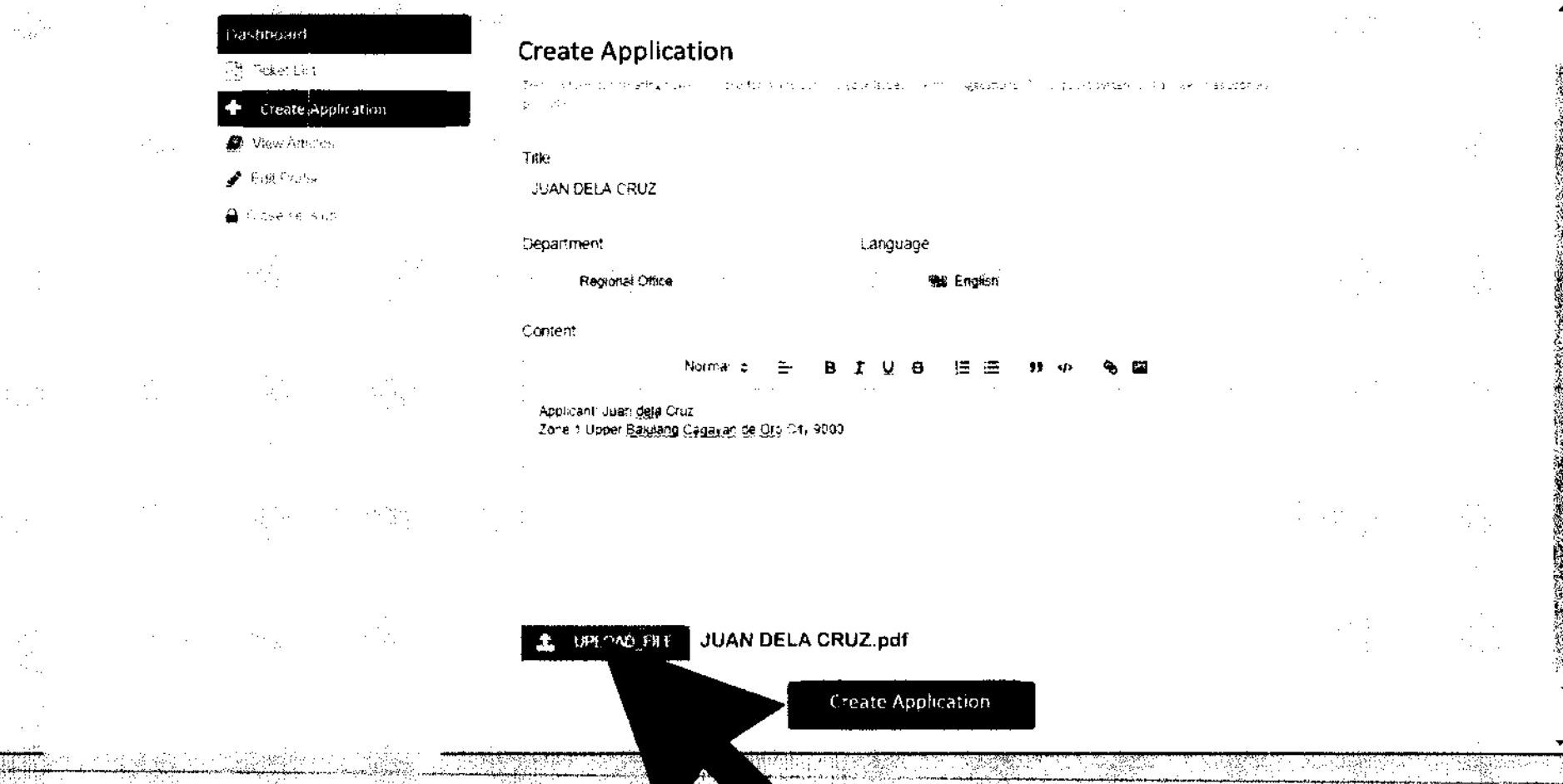